مرکت توسعه دنوآوری شمسه

## مراحل ریکانفیگ خودپرداز

۱- ابتدا دستگاه را روی حالت سوپروایزر قرار داده تا ۹ گزینه زیر بر روی مانیتور اپراتور پنل نمایان شود و

سپس گزینه Supervisor Mode 🗲 ۲ را انتخاب نمایید:

| *** Log On Menu ***                 |  |
|-------------------------------------|--|
| 1.Inservice Mode                    |  |
| 2.Supervisor Mode                   |  |
| 3.Operator Mode                     |  |
| 4. <shutdown atm=""></shutdown>     |  |
| 5.Connect to Cnfg Switch            |  |
| 6.Connect to Trnx Switch            |  |
| 7.Disconnect from Switch            |  |
| 8. Transfer Interface               |  |
| 9. <vendor application=""></vendor> |  |

۲- رمز آن (را وارد نمایید :

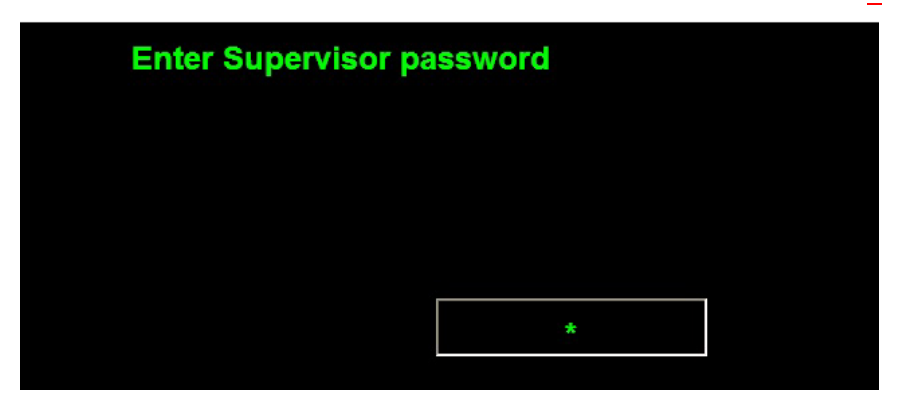

پرک<sup>ر</sup>ت تورچه ونوآ ورکی شهر

مراحل ريكانفيك خوديرداز

شركت توسعه دنوادرى شمسه

۳- بعد از فشردن دکمه Enter، ۹ گزینه زیر ظاهر شده ، سپس گزینه ۹ ← Reset Configuration (۲)
۱۱ انتخاب نمایید:

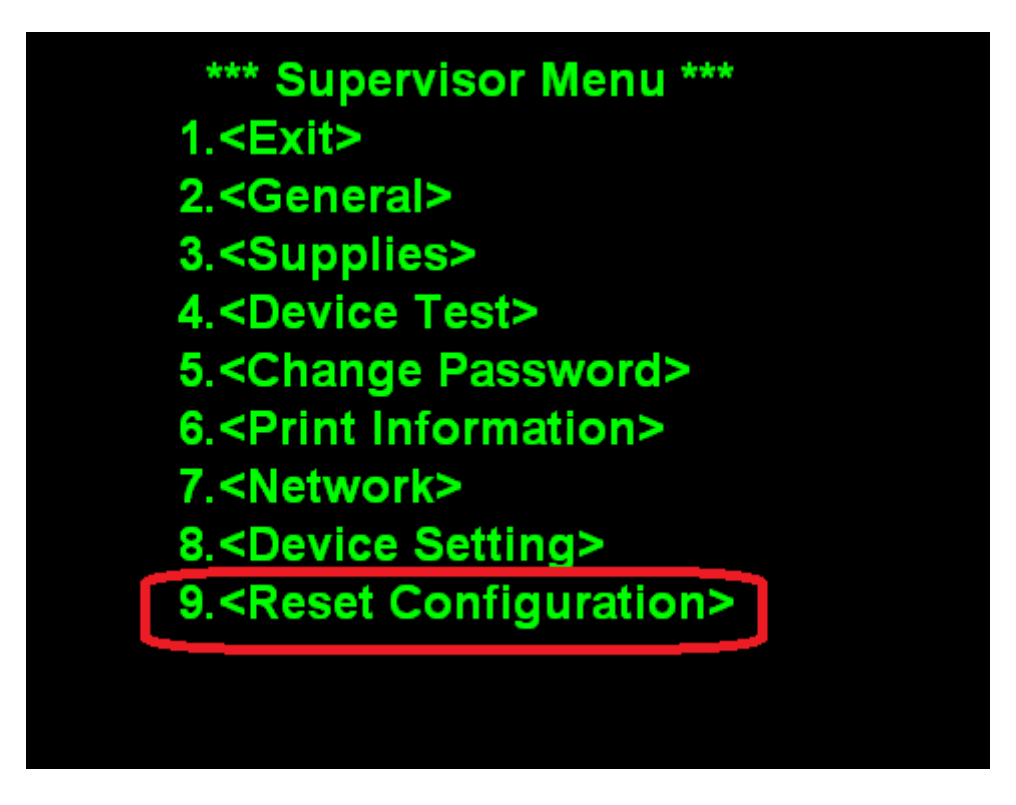

۴ – شماره **۱** – ۲ – شماره **۱** – ۲ مایند.

## \*\*\* Reset Configuration \*\*\* 1.Reconfiguration 2.Restore Defaults

دکمه Enter را بزنید.

## Are you sure to Reconfigure the ATM via Center? (ENT/CNL)

مراحل ريكانفيك خودپرداز

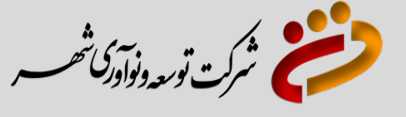

پسورد داده شده توسط کارشناسان شرکت توسعه و نوآوری شهر را وارد کنید.

بعد از وارد نمودن پسورد، خودپرداز ریستارت می شود.

پس از ریستارت شدند، لازم است عملیات تسویه (Setllement) بر روی دستگاه اعمال گردد و سپس دستگاه

در حالت **Inservice** قرار گیرد .